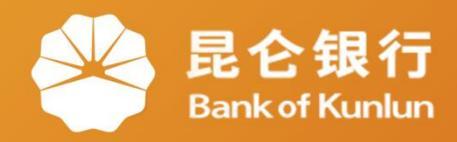

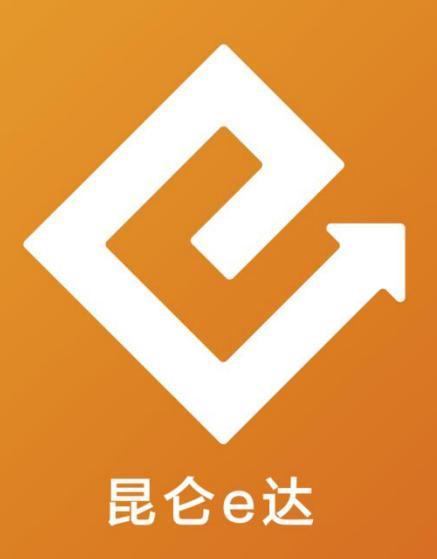

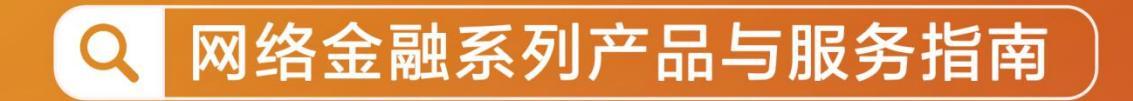

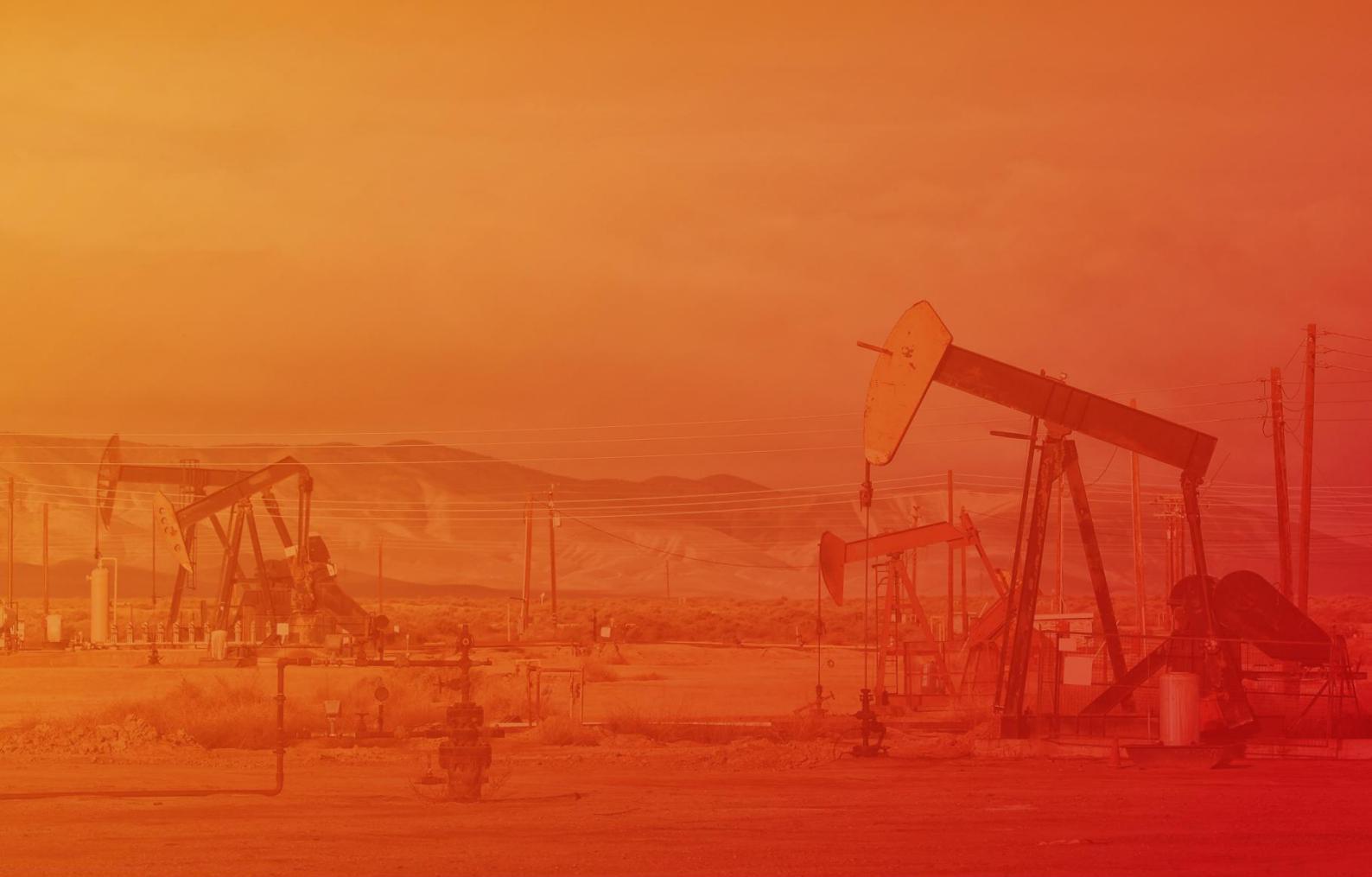

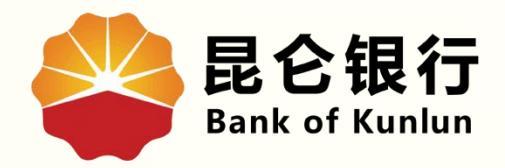

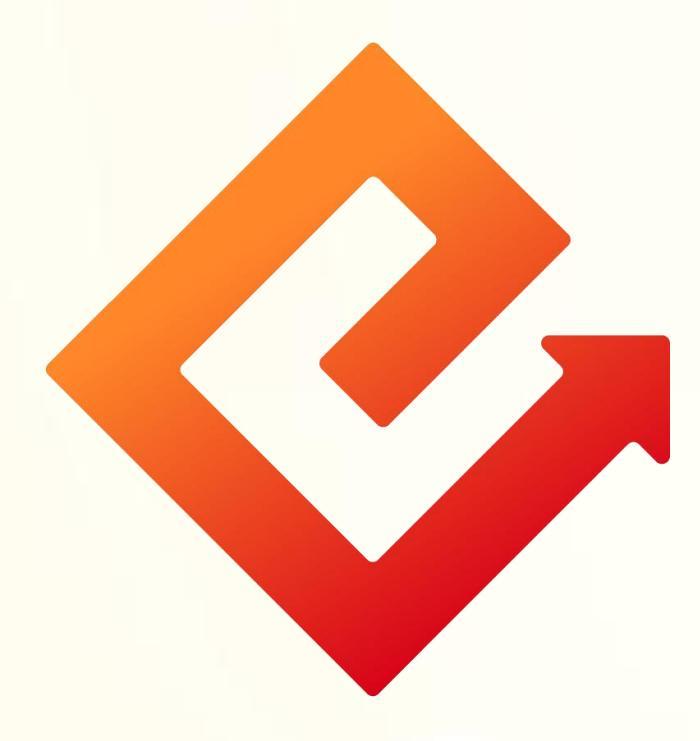

## --手机银行忘记登录密码

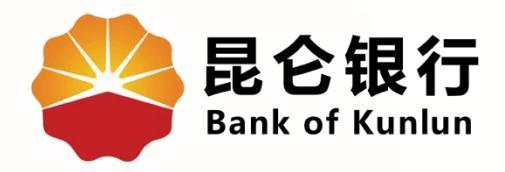

## 01 重置登录密码 (手机号可用)

## 02 重置登录密码 (手机号不可用)

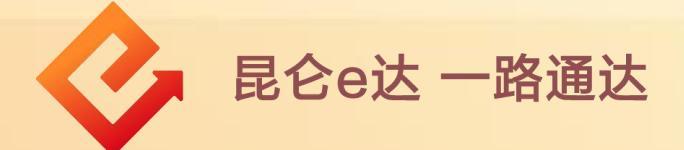

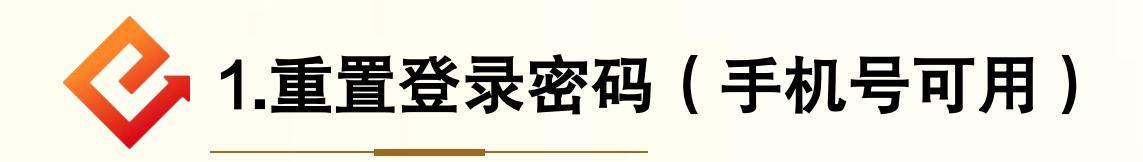

(1)功能介绍:登录密码忘记或者输入错误次数超限,且预 留手机号可用时,可通过此功能重新设置登录密码。

(2) 操作步骤:

①打开手机银行-我的-忘记密码。

②选择证件类型-输入证件号码和姓名-点击下一步。

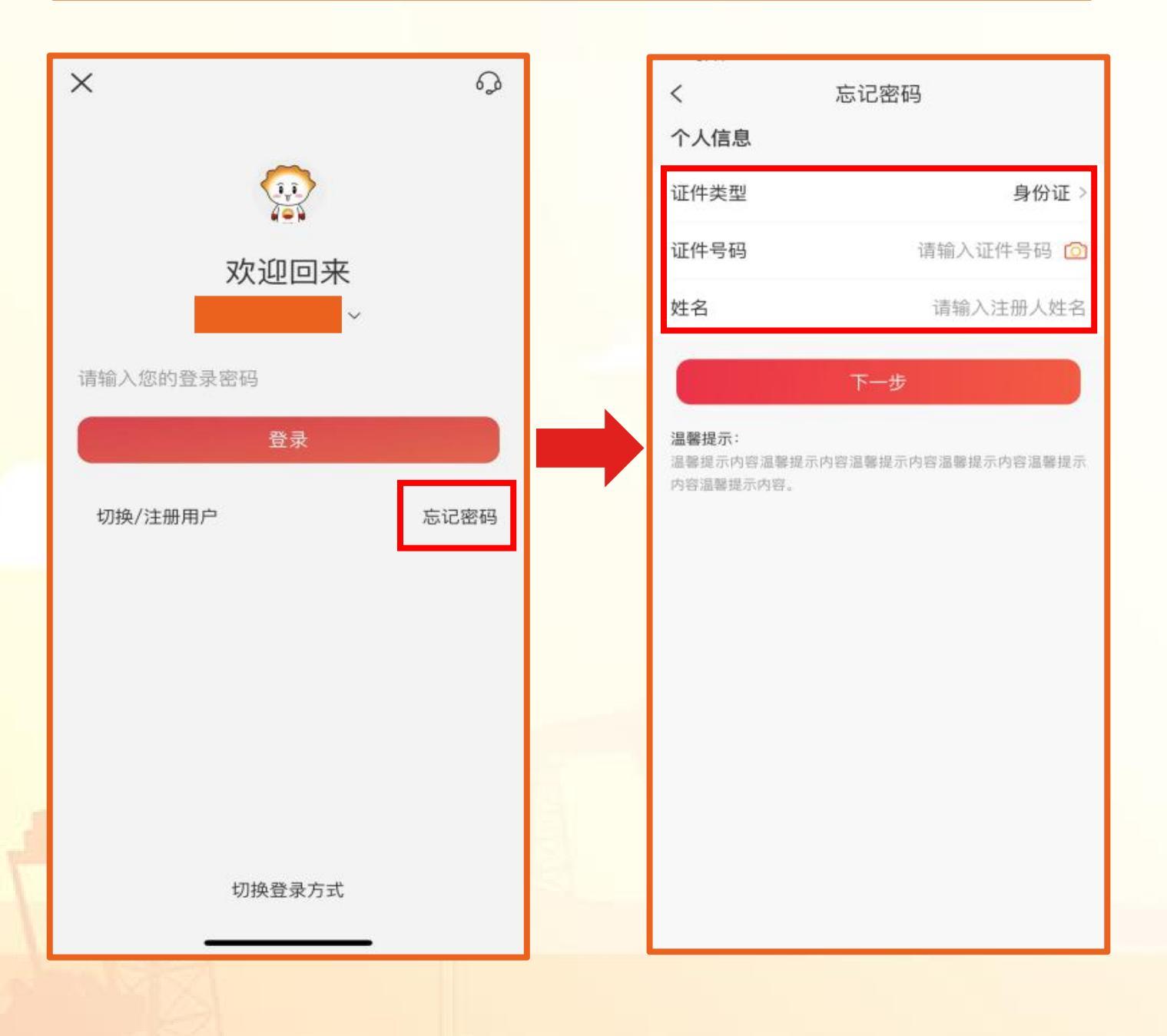

↓ 昆仑e达 一路通达

③输入预留手机号-点击获取-输入验证码-点击下一步。 ④输入新登录密码和确认新密码-点击确定,完成操作。 注意事项:

登录密码需设置为8-19位数字、字母或字符包含其中至少 两种类型组合。

| 预留手机号                     | 请输入预                                            | 间留手机号  | 登录密码   | 8–19位字母、数字或字符组          |
|---------------------------|-------------------------------------------------|--------|--------|-------------------------|
| 验证码                       | 请输入短信验证研                                        | 获取     | 确认密码   | 请再输入一                   |
|                           | 手机等                                             | 号可不用?  |        | 确定                      |
|                           | 下一步                                             |        |        |                         |
| <b>温馨提示:</b><br>温馨提示内容温馨提 | 示内容温馨提示内容温馨提示内容温馨提示内容温馨提示内容温馨提示内容温馨提示内容温馨提示内容温馨 | 9容温馨提示 |        |                         |
| 内容温馨提示内容。                 |                                                 |        |        |                         |
|                           |                                                 |        | <      | 忘记密码                    |
|                           |                                                 |        | 登录密码设置 |                         |
|                           |                                                 |        | 登录密码   |                         |
|                           |                                                 |        | 确认密码   |                         |
|                           |                                                 |        |        | 确定                      |
|                           |                                                 |        |        | 物可以平                    |
|                           |                                                 |        |        | <b>出码以且</b><br>成功,请立即登录 |
|                           |                                                 |        |        |                         |
|                           |                                                 |        |        | 立即登录                    |
|                           |                                                 |        |        | $\bigotimes$            |

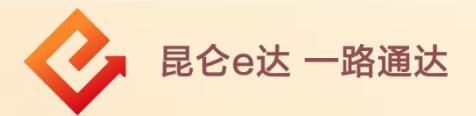

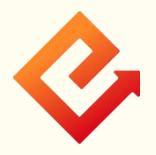

2.重置登录密码(手机不号可用)

(1)功能介绍:登录密码忘记或者输入错误次数超限,但预留 手机号不可用时,可通过此功能重新设置登录密码。

(2)操作步骤:

①打开手机银行-我的-忘记密码。

②选择证件类型-输入证件号码和姓名-点击下一步。

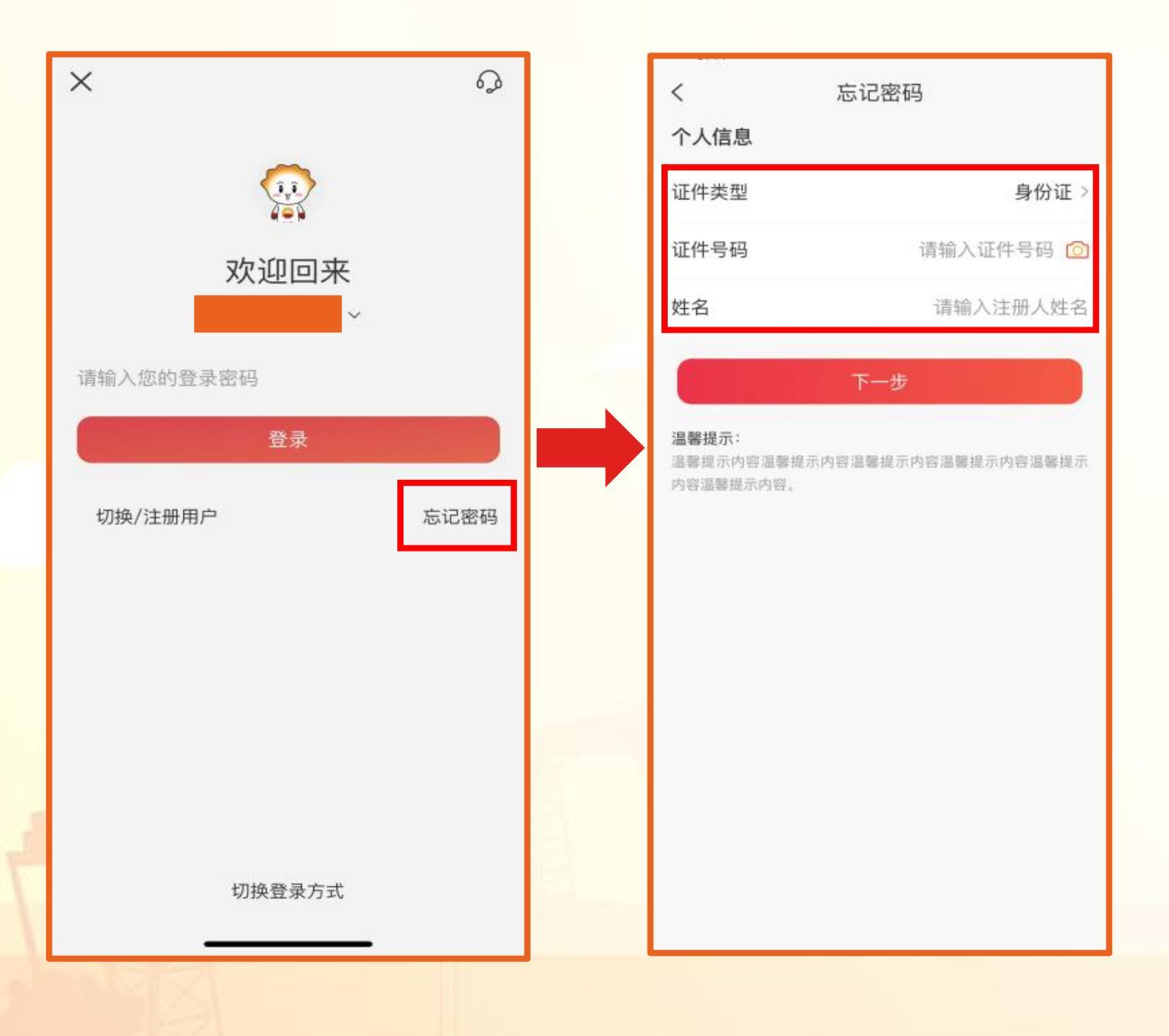

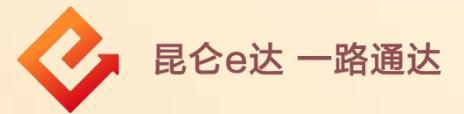

③点击手机号不可用? -完成人脸识别-进入上传资料页面。④扫描身份证正面、反面,上传本人手持身份证照,点击下一步。

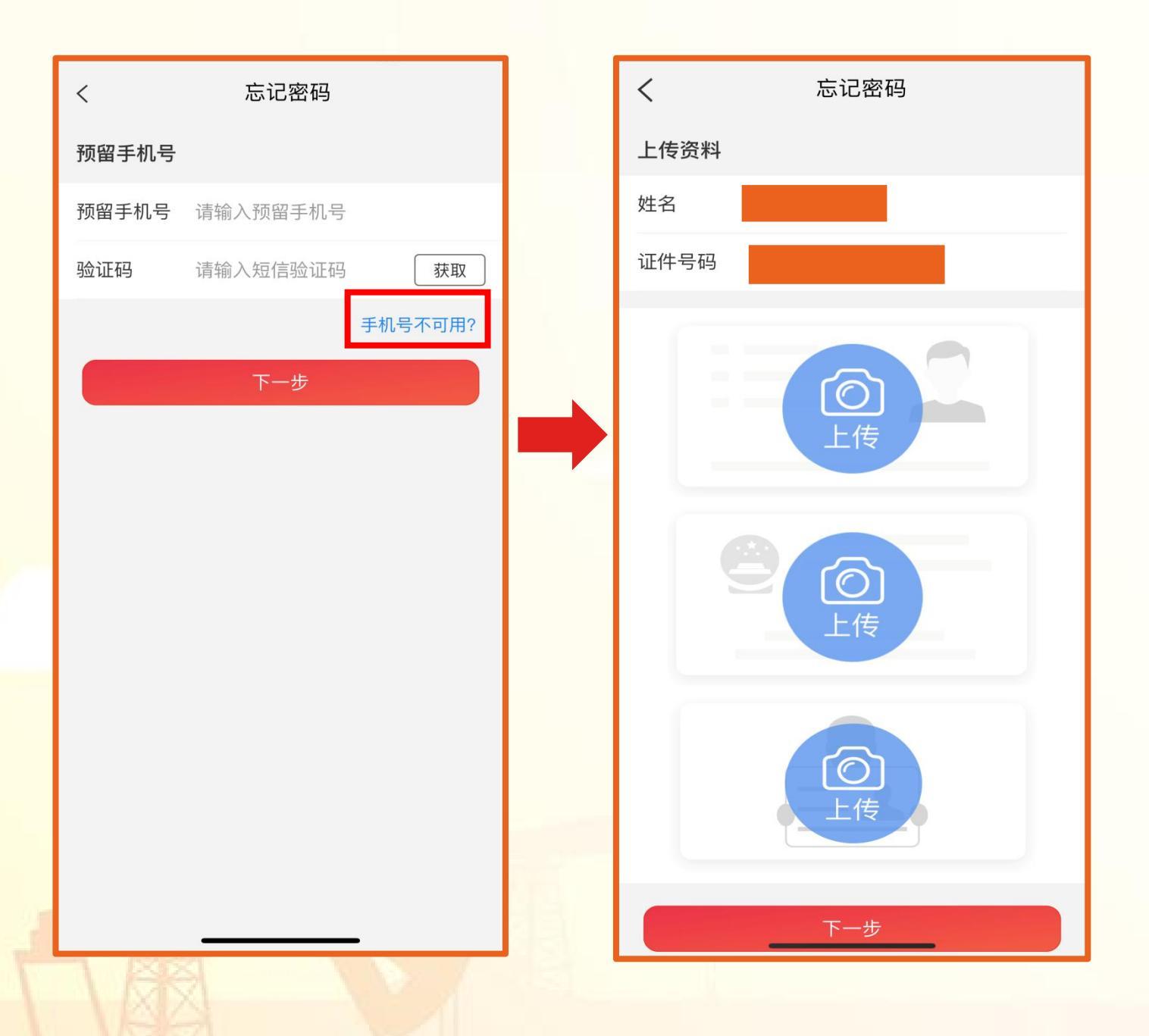

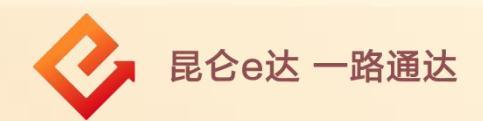

⑤输入联系电话-点击获取-输入验证码-点击下一步。

⑥输入新登录密码和确认新密码-点击确定-等待资料审核结果。注意事项:

◆ 审核结果在T+1日内,95379电话或短信通知到您输入的联系电话;审核通过后,登录密码设置成功;审核不通过可再次通过忘记密码操作。

◆ 登录密码需设置为8-19位数字、字母或字符包含其中至少 两种类型组合。

◆ 该功能仅重置登录密码,如需修改预留手机号,可通过"我的-设置-个人信息管理",提交手机号变更业务申请。

| くこうでであることであることである。                 | <      | 忘记密码            |
|------------------------------------|--------|-----------------|
| 请输入联系电话                            | 登录密码设置 |                 |
| <b>联系电话</b> 请输入联系电话                | 登录密码   | 8–19位字母、数字或字符组合 |
| 验证码 请输入短信验证码 获取                    | 确认密码   | 请再输入一次          |
| 下一步<br>温馨提示:<br>审核结果将发送至您所填写的联系电话。 |        | 确定              |
|                                    |        |                 |

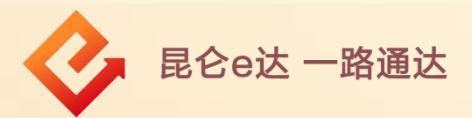

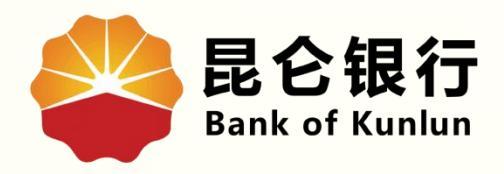

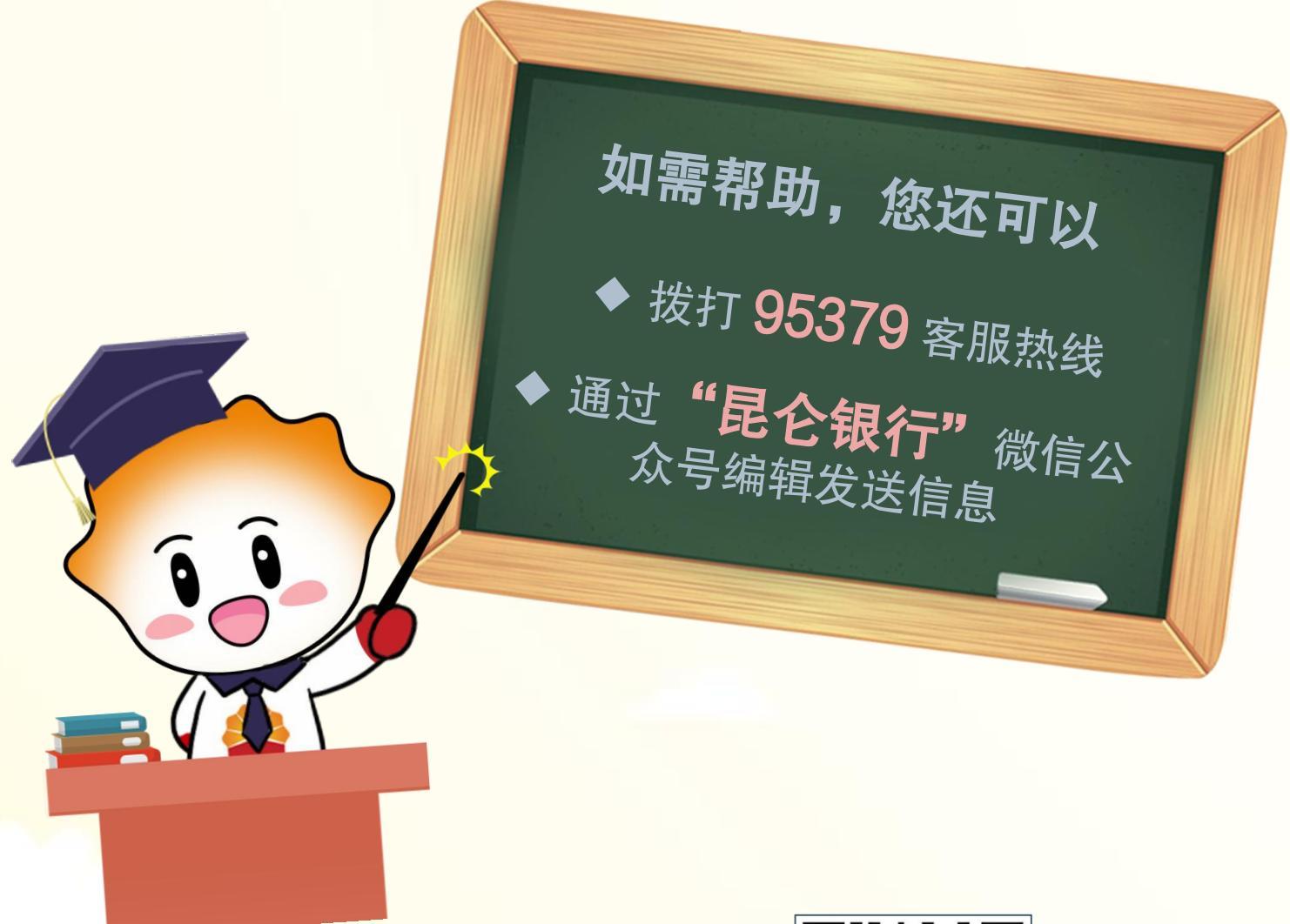

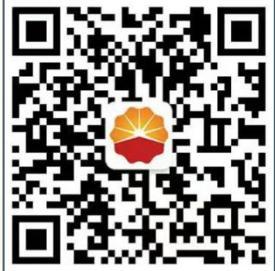

扫码关注

昆仑银行微信公众号

运营服务中心远程金融中心制